# **Text Formatting Tips**

### **Centre Point Anchor**

• In a Default Text Box in Objects and Animation the "Box" will expand vertically and horizontally according to the amount of text which is input

| Objects and Animation (Slide 4 of 4)                                                                                                    |                                                                                         | - 🗆 X                |
|----------------------------------------------------------------------------------------------------|-----------------------------------------------------------------------------------------|----------------------|
| 🛒 M 🛄 🞯 T 🔲 🜌   🦻 🦿 🖓 🎕 💥 🎕 🗙   🎟 🗸   🖽 🗸 Close                                                                                                    |                                                                                         | ٠ >                  |
|                                                                                                    | Properties                                                                              | Animation            |
|                                                                                                    | Name                                                                                    | Test1                |
|                                                                                                    | Channe (Canadha                                                                         | 100                  |
|                                                                                                    | Sharper/Smoother                                                                        | -100                 |
|                                                                                                    | Text                                                                                    |                      |
| Novor                                                                                                    | Font Name                                                                               | Arial 🔻              |
| INEVEI,                                                                                                    | в / <u>U</u>                                                                            |                      |
| in the field of<br>humar onflict                                                                                                    | Never,<br>in the field of<br>human conflict<br>was so much owed<br>by so many to so few |                      |
| was so much owed                                                                                                    | L                                                                                       | Insert text template |
|                                                                                                    | Alignment                                                                               | Center 👻             |
| by so many to so few                                                                                                    | Line spacing                                                                            | 0                    |
|                                                                                                    | Text shadow                                                                             | Customize            |
|                                                                                                    | Common                                                                                  |                      |
|                                                                                                    | Transparent to selection                                                                |                      |
|                                                                                                    | Show front side                                                                         |                      |
|                                                                                                    | Show back side                                                                          |                      |
|                                                                                                    | Hide child objects                                                                      |                      |
| ▶ ■ + → - + 7.000                                                                                                    | Time range                                                                              | 0 - 7000             |
| Text1 7.000                                                                                                    | T Text1                                                                                 |                      |
|                                                                                                    |                                                                                         |                      |
|                                                                                                    |                                                                                         |                      |
| Project Options         Slide Options         Image: Preview         Image: Preview         Image: |                                                                                         |                      |

• Note that the Text Box in the above example is "Anchored" around the Centre Point of the Box and therefore expands both Vertically and Horizontally about the Centre

### **Centre Top Anchor**

• Moving the "Centre Point" to the top of the Text Box changes the way in which the text expands

Last update: 2022/12/19 11:45

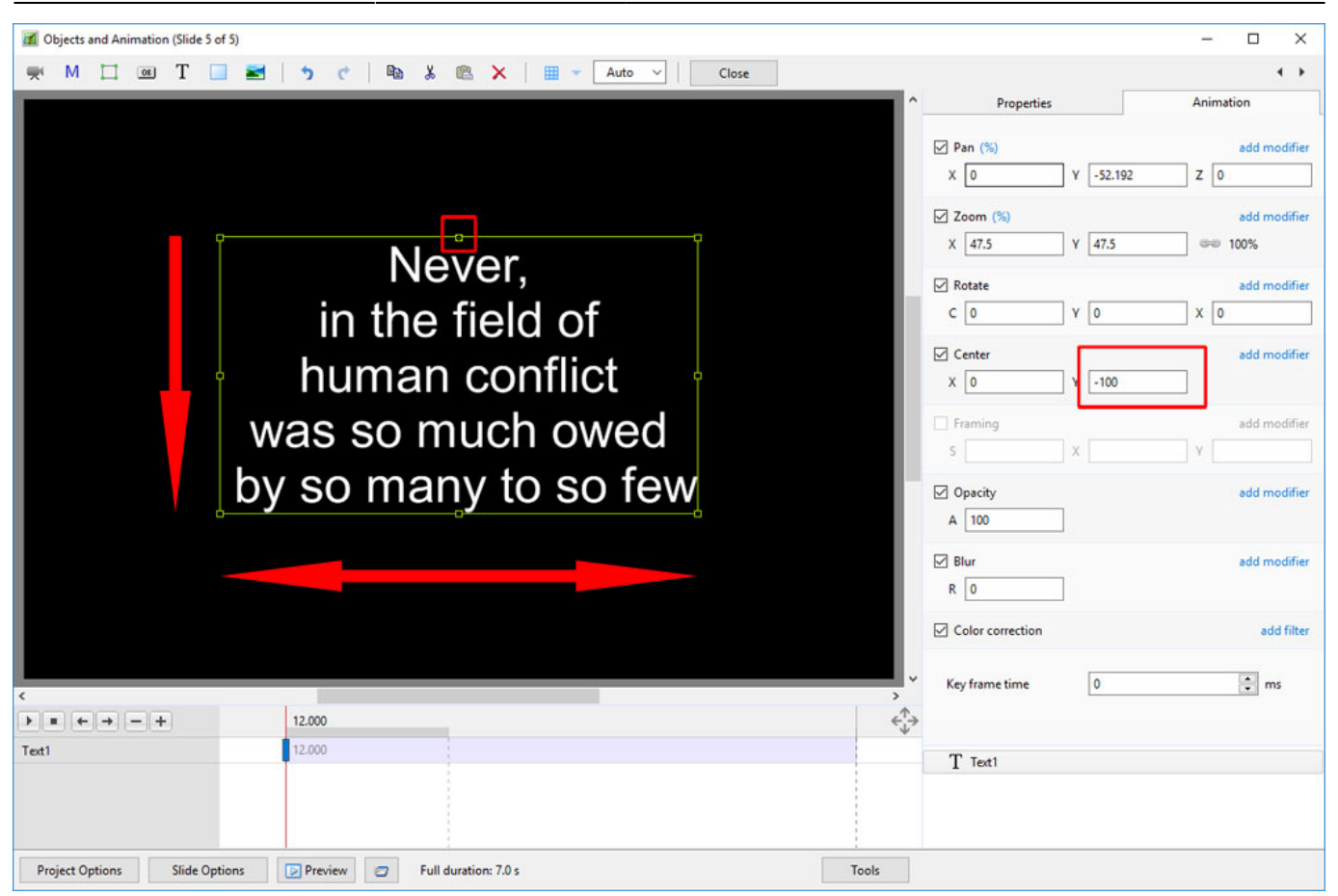

• Note that while the Text Box still expands Horizontally it only expands Vertically in the Downward direction

## **Top Left Corner Anchor**

• Moving the "Centre Point" to the top left corner of the Text Box and the Alignment to "Left"

#### Text Formatting Tips

| Objects and Animation (Slide 5 of 5) | )                                           |                                                                                                    | – 🗆 X                                                                                             |
|--------------------------------------|---------------------------------------------|----------------------------------------------------------------------------------------------------|---------------------------------------------------------------------------------------------------|
| 🛒 M 🖾 🖾 T 🔲                          | 📷 为 🦿 🖻 🐰 🕮 🗙 🔠 👻 Auto 🗸 🛛 Close            |                                                                                                    | ٠ ،                                                                                               |
|                                      | Never,<br>in the field of<br>human conflict | Properties           ✓ Pan (%)           X -50           Y -52.192           ✓ Zoom (%)           X 47.5           Y 77.5           ✓ Rotate           C 0           Y 0           ✓ Center           X -100           Y -100 | Animation<br>add modifier<br>z 0<br>add modifier<br>w 100%<br>add modifier<br>x 0<br>add modifier |
|                                      | was so much owed<br>by so many to so few    | Framing  Framing  Opacity  A 100                                                                                                    | add modifier<br>Y<br>add modifier                                                                 |
|                                      |                                             | ☑ Blur<br>R 0                                                                                                    | add modifier                                                                                      |
|                                      |                                             | Color correction                                                                                                    | add filter                                                                                        |
| <<br>>                               | 12.000                                      | Key frame time                                                                                                    | 🖨 ms                                                                                              |
| Text1                                | 12.000                                      | T Text1                                                                                                    |                                                                                                   |
| Project Options Slide Option         | ns 😥 Preview 🥑 Full duration: 7.0 s Tools   |                                                                                                    |                                                                                                   |

- Note that the Text Box expands Downwards and to the Right of the Anchor Point
- The Alignment is set to LEFT

#### From: https://docs.pteavstudio.com/ - **PTE AV Studio**

Permanent link: https://docs.pteavstudio.com/en-us/10.0/how\_to\_v9/text?rev=1563278998

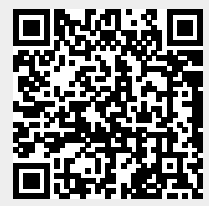

Last update: 2022/12/19 11:45